# nutmeg state

#### **New User Registration**

## Step 1:

Visit our website <u>http://nutmegstatefcu.org</u> and select **Not Registered** toward the top of the page!

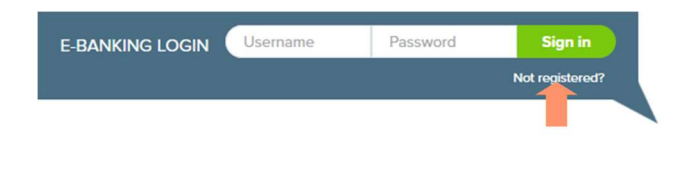

(Desktop Version)

# Step 2:

Select **Register to my individual** account

I Want To

Register to my individual account Select this if you have a personal account

Register to my business account Select this if you have a business account

# Step 3:

You will need to **agree to the Internet and Online Banking disclosure** before moving to the next step. Populate the **I agree** box, then select **Continue**.

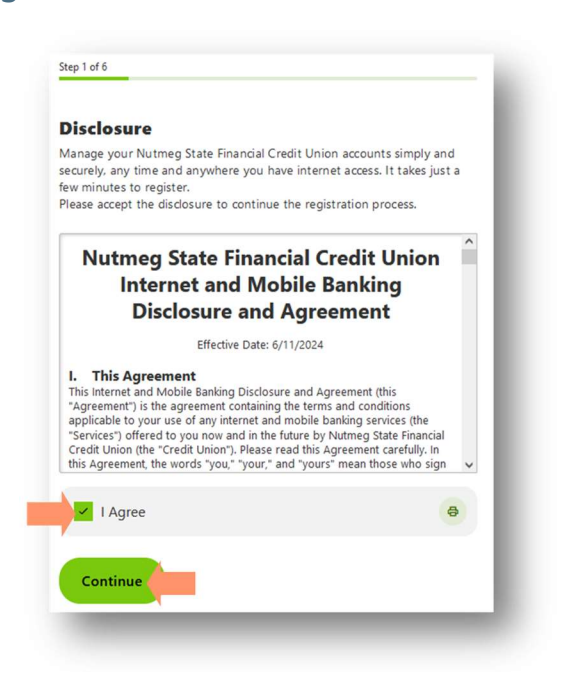

# Step 4:

Verify your identity, by **entering your SSN or ITIN**, then **enter your date of birth** and **one of the questions below.** Then, click **continue**.

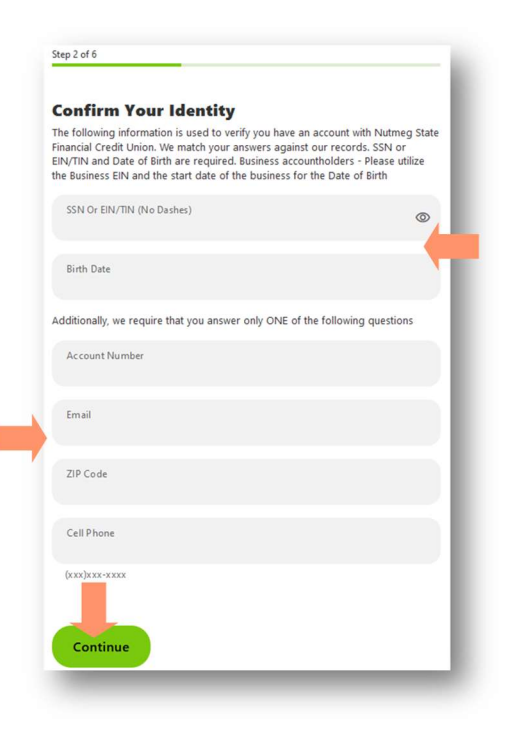

#### Step 5:

Choose a method of verification, then continue. \*This security feature is to protect the account holder. <u>Your phone</u> <u>must be a cell phone for SMS text</u> <u>messages.</u>

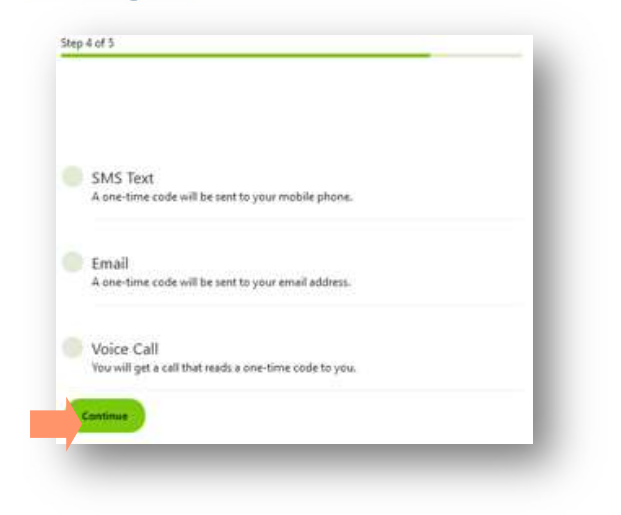

### Step 6:

**Enter your verification code** and click **Verify**. For email verification, be sure to check your spam/junk folder.

| Verificati       | ion Code                                          |  |
|------------------|---------------------------------------------------|--|
| A 6-digit code h | as been sent to your phone number (***) ***-*758. |  |
|                  |                                                   |  |
|                  |                                                   |  |
|                  |                                                   |  |
|                  | Code Will Expire In 5 Minutes                     |  |
|                  | Resend code or Change method                      |  |
|                  |                                                   |  |
|                  |                                                   |  |
| Verify           |                                                   |  |
| verny            |                                                   |  |

#### Step 7:

**Choose a username and password**. Make note of the username and password requirements.

|            | -                                                                                                    |
|------------|----------------------------------------------------------------------------------------------------|
| trname     | ⊗)                                                                                                    |
|            |                                                                                                    |
| reate User | ame                                                                                                    |
|            |                                                                                                    |
|            |                                                                                                    |
|            |                                                                                                    |
|            |                                                                                                    |
|            | Step 6 of 6                                                                                                    |
|            | Step 6 of 6                                                                                                    |
|            | Step Set 6<br>Create Password<br>Your password must be at least 10 characters long, contain at least one                                                                                                    |
|            | Step 6 of 6<br><b>Create Password</b><br>Your password must be at least 10 characters long, contain at least one<br>uppercase letter, one lower case letter, one number, and a special character.                        |
|            | Step 6 of 6 Create Password Ways at load 10 charaters long, costain of least one uppercase letter, one lower case letter, one number, and a special character. Passeed                                                   |
|            | Step 6 of 6 Create Password Urur parsword must be at least 10 characters long, costain of least one uppercase letter, one lower case letter, one number, and a special character. Password Password Strength In Storng   |
|            | Step 6 of 6 Create Password Use to at least 10 characters long, contain at least one uppercase letter, one lower case letter, one number, and a special character. Personed Personed Strength to Steing Confirm Password |

#### Step 8:

**Opt into e-statements**, then select **Continue**. \*Statements mailed to you will be \$5 a month. E-statements are free.

| Phone Number                                                                                                    |                                                                                                    |
|----------------------------------------------------------------------------------------------------|----------------------------------------------------------------------------------------------------|
| (860)643-1758                                                                                                    | Home                                                                                                    |
| Time Zone                                                                                                    | _                                                                                                    |
| (UTC-05:00) Eastern Time (US ~                                                                                                    | ]                                                                                                    |
| By checking this consent box and<br>Financial Credit Union's secure n                                                                                                    | d proceeding past this page, I agree to receive Nutmeg State<br>month-end e-statements going forward - as well as electronic                                                                                                    |
| <ul> <li>as a replacement for costlier pri<br/>will notify me at the e-mail addre<br/>the means to view these Adobe P<br/>online banking system, where thi<br/>my e-mail address or revoke this<br/>Nutmeg State Financial Credit Ur<br/>https://nutmegstatefcustaging.o<br/>notices. If needed, paper coper<br/>State Financial Credit Urion.</li> </ul> | Intel versions, Lunderstand Humng State Trinocial Cest® Union<br>State Provided Networks and State Transcal Cest® Union<br>Of documents within Natming State Transcal Cest® Union's<br>extension of the State State State State State State<br>Cest@StateStateStateStateStateStateStateSta |
|                                                                                                    |                                                                                                    |